# **Adult Education Enrollment Process**

Interested in taking classes this upcoming semester? Follow the flow chart below.

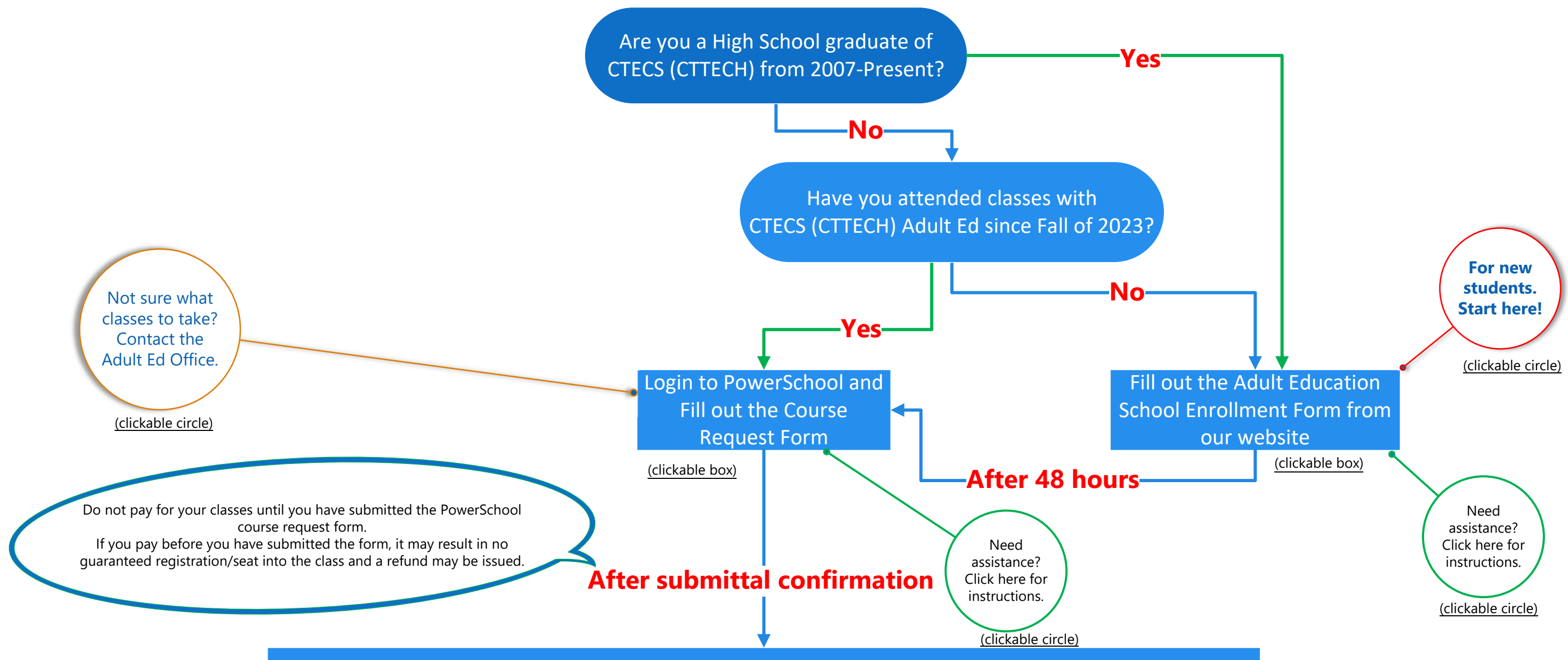

Arrive to the school in person and fill out paper form and pay for the courses you signed up for. Certified Bank Check, Company Check, or Money Order made out to: Treasurer, State of Connecticut - \$25 nonrefundable registration & \$25 technology fee <u>per school</u> attending (total \$50)

- \$325 per course if you are an apprentice for that trade
- \$350 per course if you are not an apprentice for that trade
- \$20 per course extra if you are attending online (hybrid or async)

Attend in person for the first night of class, regardless if hybrid-online or async

# CTECS – Adult Education – New Student Enrollment Instructions

1. Students that are not already a current Adult Education Student must fill out the following form. Be sure to provide complete answers in the form.

https://registration.powerschool.com/family/gosnap.aspx?action=38982&culture=en

- 2. Once new students fill out the forms, the Adult Education Staff will submit a ticket with Central Office, so they can enroll them into the school from the enrollment page.
  - a. Delivering new students into PowerSchool will occur once a day.

#### The following are the images of each of the pages in the enrollment form

### Introduction

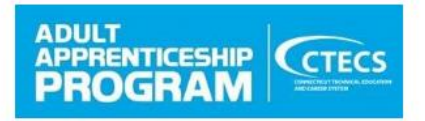

Welcome to Connecticut Technical Education and Career System's Adult Education Enrollment Forms. Please follow these steps to continue.

#### TRANSLATION

For steps to translate this document please navigate to: http://shorturl.at/uBI24

Para conocer los pasos para traducir este documento, vaya a: http://shorturl.at/uBl24

Para obter as etapas para traduzir este documento, navegue até: http://shorturl.at/uBI24

### About Our Program

The apprenticeship training program, run by the Connecticut Technical Education and Career System (CTECS), operates a total of seven training programs across the state. Both registered and non-registered apprentices can apply. Non-registered apprentices apply as an extension student. The following are the Adult Education Programs.

- A.I. Prince Technical High School, Hartford
- Bristol Technical Education Center, Bristol
- Bullard-Havens Technical High School, Bridgeport
- Eli Whitney Technical High School, Hamden
- Henry Abbott Technical High School, Danbury
- Kaynor Technical High School, Waterbury
- Norwich Technical High School, Norwich

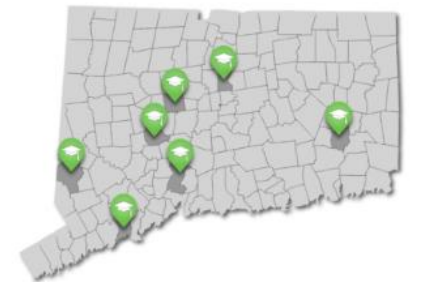

### Our Mission

The mission of the Connecticut Technical Educational and Career System (CTECS) is to provide a world-class, unique and rigorous learning environment for high school students and adult learners.

The Connecticut Technical Educational and Career System continues to be a leading force in the state providing a unique and rigorous learning environment that focuses on both academic and career technical education and meets the needs of Connecticut's employers.

The CTECS is committed to a policy of equal opportunity/affirmative action for all qualified persons and equal access to Boy Scouts of America and other designated youth groups. The CTECS does not discriminate in any employment practice, education program, or educational activity on the basis of race, color, religious creed, sex, age, national origin, ancestry, marital status, sexual orientation, gender identity or expression, disability (including, but not limited to, intellectual disability, past or present history of mental disorder, physical disability or learning disability, genetic information, or any other basis prohibited by Connecticut state and/or federal nondiscrimination laws. The Department of Education does not unlawfully discriminate in employment and licensing against qualified persons with a prior criminal conviction. Inquiries regarding the Connecticut Technical Education and Career System's nondiscrimination policies and practices should be directed to:

Dr. Justin Lowe, Interim Superintendent of Schools, Connecticut Technical Education and Career System, 39 Woodland St., Hartford, CT 06105, and/or, regarding race, color, national origin, age, sex and/or disability to the Office for Civil Rights, U.S. Department of Education, Boston, MA 02110-1491, telephone 617.289.0111, fax 617.289.0150, TTY/TDD 877.521.2172. The Connecticut Technical Education and Career System is an equal opportunity/affirmative action employer.

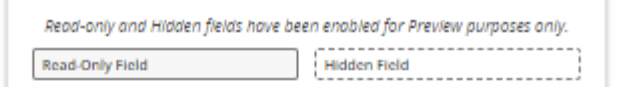

# Student Information

### Email Notification Contact

- Select -

Provide ONE EMAIL ADDRESS FOR ALL COMMUNICATION regarding status of enrollment. This email address must be frequently checked for notifications. You will not be able to change this email address once you submit the application. Contact Pasquale.Clarlegilo@cttech.org with updates to contact information.

| EMAIL ADDRESS FOR ALL COMMUNICATION magnined                                                                         |
|----------------------------------------------------------------------------------------------------|
|                                                                                                    |
| Please re-enter the email which you have entered above for confirmation.                                             |
|                                                                                                    |
| stu_ID                                                                                                    |
|                                                                                                    |
| Student First Name required                                                                                          |
|                                                                                                    |
| Student Middle Name                                                                                                  |
|                                                                                                    |
|                                                                                                    |
| Student Last Name required                                                                                           |
|                                                                                                    |
| Suffix                                                                                                    |
| - Select - 🗸 🗸                                                                                                    |
| Student Preferred Pronouns<br>Nor Required                                                                           |
| - Select - 🗸 🗸                                                                                                    |
| Student Gender magnited                                                                                              |
| - Select - V                                                                                                    |
| Student Date of Birth maying mm/dd/yyyy                                                                              |
|                                                                                                    |
| Are you currently or have you been previously enrolled in any of the Connecticut Technical Adult Education Programs? |
| - Select - 🗸 🗸                                                                                                    |
| Student Applicant Cell Phone Number                                                                                  |
|                                                                                                    |
| School Selection                                                                                                    |
| Please choose the school that you will take most of your classes.                                                    |
| Which school will you be attending required                                                                          |

### Apprenticeship Information

#### ONLY CHECK OFF APPRENTICESHIP IF All CRITERIA BELOW ARE SATISFIED

- · Must be registered with the State Labor Department, Office of Apprenticeship Training
- · Possesses a current and valid apprentice card prior to the 1st class session current and valid is defined as an apprentice card that meets all of the following:
  - The card is for the student's current employer;
  - The card has an expiration date of June 30th in the current school year.
  - The card is signed by Labor Department Apprentice Program Manager.
  - rade curriculum

| <ul> <li>Be enrolled in a class that is part of his/her apprenticeship trade curriculum</li> </ul> |
|----------------------------------------------------------------------------------------------------|
| Apprenticeship Courses                                                                             |
| Extension Courses                                                                                  |
| Choose your License                                                                                |
| - Select -                                                                                         |
| Choose your Trade                                                                                  |
| - Select -                                                                                         |
| Home/Residential Information                                                                       |
| Student Home Telephone Number majored                                                              |
|                                                                                                    |
| Student Home Address may investigated where the student resides                                    |
|                                                                                                    |
| Apartment/Unit/Suite                                                                               |
|                                                                                                    |
| City required                                                                                      |
|                                                                                                    |
| State required                                                                                     |
| - Select -                                                                                         |
| ZIp Code [required]<br>x0000r UR x0000r-x000r                                                      |
|                                                                                                    |
| Student Mailing Address (ONLY If different than Student Home Address): required (1)                |
| - Select -                                                                                         |
|                                                                                                    |
|                                                                                                    |

# Student Information

#### The following questions are for research purposes only

Ethnicity and Race Report

Part A - Ethnicity

The following categories are not provided by CTECS, but are categories provided by the State Department of Education.

Is the student Hispanic / Latino? A person of Cuban, Mexican, Puerto Rican, South or Central American, or other Spanish culture or origin, regardless of race.

Select

Part B - Race

The following categories are not provided by CTECS, but are categories provided by the State Department of Education.

- · American Indian or Alaskan Native: A person having origins In any of the original peoples of North and South America Including Central America, and who maintains a tribal affiliation or a community attachment.
- Asian: A person having origins in any of the original peoples of the Far East, Southeast Asia, or the Indian subcontinent Including for example, Cambodia, China, India, Japan, Korea, Malaysia, Pakistan, the Philippine Islands, Thalland and Vletnam.
- · Black or African American: A person having origins in any of the black racial groups in Africa.
- · Native Hawaiian or other Pacific Islander: A person having origins in any of the original peoples of Hawaii, Guam, Samoa, or other Pacific Islands.
- · White: A person having origins in any of the original peoples of Europe, the Middle East, or North Africa.

| Student Race(s) (i)                                             |
|-----------------------------------------------------------------|
| - Select -                                                      |
| American Indian or Alaskan Native                               |
| Asian                                                           |
| Black or African American                                       |
| Native Hawailan or other Pacific Islander                       |
| White                                                           |
| Military Status                                                 |
| Are you a Veteran?                                              |
| - Select -                                                      |
| Are you a current member of a Military Family as defined below? |

· Member or veteran who are medically discharged or retired within the last 12 months.

Please choose an option required

| - Select - |  |
|------------|--|
|------------|--|

# Did you attend one of these high schools?

#### Please check off if you went to any of the below Schools in CT

Henry Abbott Technical High School

Bristol Technical Education Center

O Bullard Havens Technical School

Howell Cheney Technical High School

H. H. Ellis Technical High School

O E.C. Goodwin Technical High School

Grasso Technical High School

W.F. Kaynor Technical High School

Norwich Technical High School

Emmett O'Brien Technical School

Platt Technical High School

A. I. Prince Technical High School

Vinal Technical High School

Eli Whitney Technical School

H.C. Wilcox Technical High School

Windham Technical High School

Oliver Wolcott Technical High School

J. M. Wright Technical High School

Wilcox Career Academy

Have you ever attended a Technical High School in another state majored

Check off one of the selections below

Graduated High School

Did not Graduate High School

Graduated with other requirements

GED

- Select -

# **Emergency Contact Information**

Emergency Contact First Name required

Emergency Contact Middle Name

Emergency Contact Last Name required

Relationship to Student [required]

- Select -

Best Phone Number to Reach Emergency Contact required

# Form Agreements and Policies Acknowledgement TUITION AND FEES

#### APPRENTICE STUDENTS:

- Registration fee and Technology fee of \$50.00 (non-refundable) per semester per school due at registration
- Tuition of \$325.00 per course (can be prorated downward for courses of less than 36 hours) payable prior to the completion of the student's 1<sup>st</sup> class attended.

DEFINITION OF APPRENTICE STUDENT (All criteria below must be satisfied):

- · Must be registered with the State Labor Department, Office of Apprenticeship Training
- Possesses a current and valid apprentice card prior to the 1<sup>st</sup> class session current and valid is defined as an apprentice card that meets <u>all</u> of the following:
  - 1. The card is for the student's current employer;
  - 2. The card has an expiration date of June 30th of the current school year;
  - 3. The card is signed by Labor Department Apprentice Program Manager.
- · Be enrolled in a class that is part of his/her apprenticeship trade curriculum

#### EXTENSION STUDENTS:

- Registration fee and Technology fee of \$50.00 (non-refundable) per semester per school due at registration
- Tuition of \$350.00 per 36 hours of instruction (will be prorated for courses of more or less than 36 hours) payable prior to the completion of the student's 1<sup>st</sup> class attended.

#### ONLINE STUDENTS:

A \$20.00 Convenience Fee will be added to normal tuition rates. Students are responsible for technology to access content (see minimum requirements below).

If you are registering for more than 1 school you are required to submit a separate certified check or money order for each school.

# Payments and Waivers

#### METHODS OF PAYMENT

Bank check or money order - payable to "Treasurer, State of Connecticut" for the exact amount due.

Cash will be accepted only during regular business hours (8:30 a.m. - 4:30 p.m.)

#### No personal checks or partial payment plans will be accepted.

Alternate methods of payment (It is the responsibility of the student to initiate and follow up on the methods listed below):

<u>Tuition waiver</u> – The Certified Nurse Assistant program does not meet the minimum number of required hours to qualify for a Pell Grant; however, Tuition Waiver is available only for qualified C.N.A. applicants that meet the requirements listed below.

· Tuition Waiver Request form must be submitted NO LATER THAN four weeks prior to first class session. A tuition waiver does not cover the Registration Fee.

Veteran - Tuition Waiver Request form with a copy of DD-214 attached.

<u>Financial Hardship</u> - Only for short-term or extension students that can provide the acceptable documentation (proof that student [and/or spouse or dependent student's parent] is a current recipient of benefits from one of the following means-tested benefit programs: Supplemental Security Income; Connecticut Documentation for Food Stamps, Free or Reduced Price Lunch, TANF, WIC.

Senior citizen - age 62 and over - Tuition Waiver Request form with copy of proof of age (subject to seat availability.) (Unacceptable Documentation: copy of benefit member card, copy of Husky medical program participant documentation.)

NOTE: Unemployment Compensation is NOT a means-tested benefit program.

If the request is denied, tuition is due on or before the first class session, or if the student is already enrolled, tuition is due on the day of their next class session following the date of the denial letter.

Outside agencies (employer, WIA, etc.) - Written documentation from the agency guaranteeing payment

For the student must be presented to the school prior to the tuition deadline(s) noted above.

G.I. Bill for Veteran Education Benefits - Students receiving educational assistance benefits under the G.I. Bill from the

Veterans Administration must submit enrollment verification or training agreement. The student should provide the school

VA Form 22-1999 for submission to Veterans Administration to receive the education benefits payment.

# Textbooks and Technology

#### MINIMUM TECHNOLOGY REQUIREMENTS:

- When participating in distance education courses, it is vital to consider the technology needed in order to have a successful course. We recommend
  that you meet the technical requirements below when attending online programming:
- · A computer (desktop/laptop/ Chromebooks) that is less than 3 years old will work.
- Speakers/headphones/earbuds for listening to audio or videos presented in courses.
- Webcams are required, and must be on and pointed at the student during class. (There are background blurring technology to uphold privacy that may be utilized)

Students are required to purchase all required textbooks and technology needed to access the course/s.

### ATTENDANCE

Based on 3-hour class sessions, the following is a list of total hours in a course and the maximum number of allowed absences (by number of classes) prior to denial of credit:

| TOTAL HOURS IN CLASS/ES | MAXIMUM ABSENCES |
|-------------------------|------------------|
| 1-9                     | 0                |
| 10-30                   | 1                |
| 31-60                   | 2                |
| 61-90                   | 3                |
| 91-120                  | 4                |

Excessive tardiness will be addressed on an individual basis and may cause denial of credit.

Employers have the right to verify their employee's attendance in a program.

Employers have the right to verify their employee's attendance in a program.

Student Signature

Acknowledgement

IF DIRECT PAYMENT DEADLINES OR AT LEAST ONE OF THE ALTERNATE METHOD DEADLINES ARE NOT MET, THE STUDENT WILL BE DISMISSED FROM HIS/HER PROGRAM OF STUDY IMMEDIATELY.

REFUNDS: All requests must be in writing within 14 days of the 1st class session except for military, serious illness, and hardship requests.

#### AMOUNTS

100% OF TUITION - if request made prior to 1st class session.

60% OF TUITION - if request made within fourteen (14) calendar days of the 1st class session

#### MILITARY, SERIOUS ILLNESS, HARDSHIP REQUESTS

100% - must be supported by written documentation of military obligation or the serious illness or hardship

DISMISSED STUDENTS - if a student is dismissed from his/her program of study (regardless of length of program) for attendance or disciplinary reasons after the 14 calendar day period, no refund will be made.

#### I, , have read and understand all agreements and policies on this page

Electronic Signature (type name of student)

Today's Date required mm/dd/yyyy

# Electronic Signature

The electronic signature and all of its related fields replaces a handwritten signature on paper and is legally binding.

I affirm that the information provided is true, correct and complete, to the best of my knowledge and belief. This electronic signature and its related fields are treated like a handwritten signature on a paper form.

# Student Signature

| I Agree required                                        |        |
|---------------------------------------------------------|--------|
| - Select -                                              | $\sim$ |
| Electronic Signature required<br>(type name of Student) |        |
|                                                         |        |
| Today's Date required                                   |        |
|                                                         |        |

# CTECS – Adult Education – New and Current Student Course Requests

- 1. Students will log into https://ctecs.powerschool.com
  - a. They need to click the student single sign on and enter or choose their cttech.org email and their email password. The email format is firstname.lastname@cttech.org and the default password is: CTECS@Student!
  - b. If they forgot their password, it can be reset through Azure. The student will have to log into <u>https://office.com</u> first with their email and email password before continuing to PowerSchool.
  - c. Then they can go to the PowerSchool student portal

| PowerSchool SIS                                      |                                                           |
|------------------------------------------------------|-----------------------------------------------------------|
| Parent Sign In                                       | < /                                                       |
| Select Language                                      | English                                                   |
| Username                                             |                                                           |
| Password                                             |                                                           |
| tudent Sign In<br>Students - Click the button to sig | n in. You will be redirected to the Student sign in page. |
| 24-25 school y                                       | ear.                                                      |
| Families should log<br>- Please do not click<br>only | c on Student Sign on - that is for students               |

2. Once they are on PowerSchool they click on Grade History on the on the left-hand side of their screen so they can view what courses and grades they already received in PowerSchool

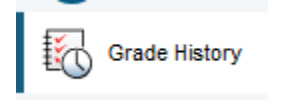

3. After they look at their previous classes and grades they need to click on Forms on the left-hand side of the screen

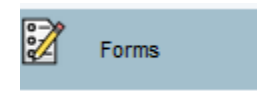

They need to click on their homeschool Course Request 1<sup>st</sup>

For example if a student is enrolled in Bristol Adult Education they will click on the Bristol Adult Learning Student Course Requests. If enrolling in another school, click on the associated course request form.

| Adult Education - Abbott Adult Learning Student Course Requests - Fall 2024-2025<br><h2>These courses are only being offered at Abbott Adult Learning - If you need to choose another school to take your course, click<br/>Last Entry: 04/29/2024 4:48:25 PM</h2> |
|----------------------------------------------------------------------------------------------------|
| Adult Education - Bristol Adult Learning Student Course Requests - Fall 2024-2025<br><h2>These courses are only being offered at Bristol Adult Learning - If you need to choose another school to take your course, click</h2>                                     |
| Adult Education - Bullard Adult Learning Student Course Requests - Fall 2024-2025<br><h2>These courses are only being offered at Bullard Adult Learning - If you need to choose another school to take your course, clic</h2>                                      |
| Adult Education - Eli Whitney Adult Learning Student Course Requests - Fall 2024-2025<br><h2>These courses are only being offered at Eli Whitney Adult Learning - If you need to choose another school to take your course</h2>                                    |
| Adult Education - Kaynor Adult Learning Student Course Requests - Fall 2024-2025<br><h2>These courses are only being offered at Kaynor Adult Learning - If you need to choose another school to take your course, clic</h2>                                        |
| Adult Education - Norwich Adult Learning Student Course Requests - Fall 2024-2025<br><h2>These courses are only being offered at Norwich Adult Learning - If you need to choose another school to take your course, c</h2>                                         |

4. The student will need to read all the information and answer all the questions.

BEFORE YOU CHOOSE YOUR COURSES PLEASE CLICK ON GRADE HISTORY ON THE LEFT-HAND SIDE OF THE HOME PAGE OF YOUR POWERSCHOOL PORTAL TO VIEW WHAT YOU ALREADY H/ TAKEN

| Information about the number of courses you are allowed to take in a semester                                                                                                    |                                                |                              |                                                                                                    |
|----------------------------------------------------------------------------------------------------|------------------------------------------------|------------------------------|----------------------------------------------------------------------------------------------------|
| By taking fewer classes, you can manage your workload better. More time for extracurricular activities and personal commitments                                                                                                    |                                                |                              |                                                                                                    |
| YOU CANNOT TAKE MORE TH<br>Please use the chart below to                                                                                                    | IAN 1 CLASS PER DAY.<br>decide how many course | s to take and how            |                                                                                                    |
| If you have questions, please of                                                                                                    | contact your school's sup                      | ervisor for more information |                                                                                                    |
| In-Person Courses                                                                                                    | Hybrid Courses                                 | Async Courses                |                                                                                                    |
| 4                                                                                                    | 0                                              | 2                            | -                                                                                                    |
| 3                                                                                                    | 1                                              | 2                            |                                                                                                    |
| 2                                                                                                    | 2                                              | 2                            |                                                                                                    |
| 0                                                                                                    | 4                                              | 2                            |                                                                                                    |
| 0                                                                                                    | 0                                              | 5                            |                                                                                                    |
| Click on the Licensed Trades below for the correct courses to take Electrical Click on the Licensed Trades below for the correct courses to take Electrical CICCS is fully approved to provide research in the context of the context of the context o |                                                |                              | take Non-Licensed Trades CTECS is fully approved for biblio the integration training in all non-licensed, manufacturing relations CTECS is fully approved by the integration of finally is all non-licensed, manufacturing relations of the integration of finally is all non-licensed, manufacturing relations of the integration of finally is all non-licensed, manufacturing relations of the integration of finally is all non-licensed, manufacturing relations of the integration of finally is all non-licensed, manufacturing relations of the integration of finally is all non-licensed, manufacturing relations of the integration of finally is all non-licensed, manufacturing relations of the integration of finally is all non-licensed, manufacturing relations of the integration of finally is all non-licensed, manufacturing relations of the integration of the integration o |
| Heating\Cooling                                                                                                    |                                                |                              | aroad, maninadulhy toased analose in rogina aro increa, on roma aro increa, on roma aro increa, on roma aria asa uctor-se no ro                                                                                                    |
| Plumbing                                                                                                    |                                                |                              | Manufacturing programs are offered at Bristol Technical Education Center and Kaynor Technical High                                                                                                    |
| Sheet Metal                                                                                                    |                                                |                              |                                                                                                    |
| Barbering                                                                                                    |                                                |                              |                                                                                                    |
|                                                                                                    |                                                |                              |                                                                                                    |
| Course Registration Instru                                                                                                    | ctions                                         |                              |                                                                                                    |
| Please click here to chec                                                                                                    | k the Adult Education                          | Website to make sure y       | you are choosing the correct courses depending on your tradel                                                                                                    |

Click here for all the Adult Education Learning Sites and the Supervisor list

Make sure you choose the correct course, you will be charged accordingly for the course. Below are the differences in the way to take the course:

1. Async (Fully Online at the student's own pace)

| pprentice, Electise and trade information                                                                                                    |                                                                                                    |                     |
|----------------------------------------------------------------------------------------------------|----------------------------------------------------------------------------------------------------|---------------------|
| Please choose Apprentice or Extension *                                                                                                    | Choose your License *                                                                                          | Choose your Trade * |
| Please choose only one!                                                                                                    | × ×                                                                                                    | * *                 |
| Extension                                                                                                    |                                                                                                    |                     |
| Tuition Information                                                                                                    |                                                                                                    |                     |
| you are a registered apprentice with a valid state apprentice ID card listing yo                                                                | ir current employer and are taking a state apprentice program class:                                           |                     |
| <ul> <li>Tuition: \$325 per in-person course; \$345 for online course*</li> <li>Non-refundable Registration and Technology Fee: \$50</li> </ul> |                                                                                                    |                     |
| you are a registered apprentice taking a course outside of your state appren                                                                    | ice program or are not a registered apprentice:                                                                |                     |
| <ul> <li>Tuition: \$350 in-person course; \$370 for online course*</li> <li>Non-refundable Registration and Technology Fee: \$50</li> </ul>     |                                                                                                    |                     |
| ertified bank checks or money orders are accepted. No personal checks, cash or                                                                  | credit cards will be accepted. Please make certified bank check or money orders payable to: Treasurer, State o | of Connecticut.     |
| 4 \$20 Tech Tutor fee applies to online classes. The Tech Tutor provides onboard                                                                | ng for new students and emergency technology support during classes.                                           |                     |
|                                                                                                    |                                                                                                    |                     |
|                                                                                                    | *                                                                                                    |                     |
| Check here that you read and reviewed all inform                                                                                                | nation about CTTECH Adult Education above                                                                      |                     |
| I have read all the information above                                                                                                    |                                                                                                    |                     |
|                                                                                                    |                                                                                                    |                     |
|                                                                                                    |                                                                                                    |                     |
|                                                                                                    |                                                                                                    |                     |

Once they do the top part THEY MUST CHECK THE BOX UNDER: Check here that you read and reviewed all information about CTTECH Adult Education above

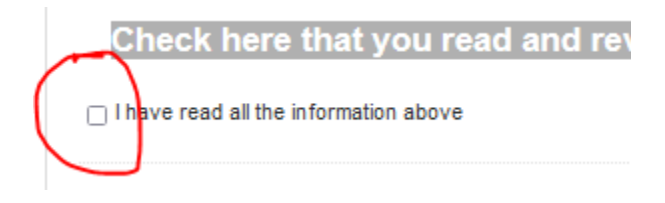

When they check that box the course requests will be viewable and they can choose the course
 a. The student MUST CLICK LIST ON THE RIGHT HAND SIDE TO SHOW THE COURSE REQUESTS

| Semester 1 24-25 Course request list                                                                 |                          |
|----------------------------------------------------------------------------------------------------|--------------------------|
| Click on List on the right to bring up the course list                                               |                          |
| Please choose your course or courses form the list below. The day you see is the first day of class. |                          |
| Aug 25, 2024 – Aug 23, 2025                                                                          |                          |
| Filer Expand                                                                                         | Day Week Month List Toda |
| Sentember 23, 2024                                                                                   |                          |

6. They click on the course they want to choose and then click register They do not have to choose a provider it is already there as Staff

| Event Detail<br>Sign-up for event. |                      |            |        |
|------------------------------------|----------------------|------------|--------|
| Date & Time:                       |                      |            |        |
| Start:                             | End:                 |            |        |
| Sep 23, 2024 6:00 PM               | Sep 23, 2024 9:00 PM |            |        |
| Sign-Up:                           |                      |            |        |
| Provider:                          |                      |            |        |
| Staff, Bristol Adult Ed (BRA       | ALC)                 |            | ~      |
| Registered: 0 of 18                |                      |            |        |
| Notes:                             |                      |            |        |
|                                    |                      |            |        |
|                                    |                      |            | 11.    |
|                                    |                      | Register 👻 | Cancel |

7. After they click Register they can submit the form immediately or I'll Submit late if they want to choose another course

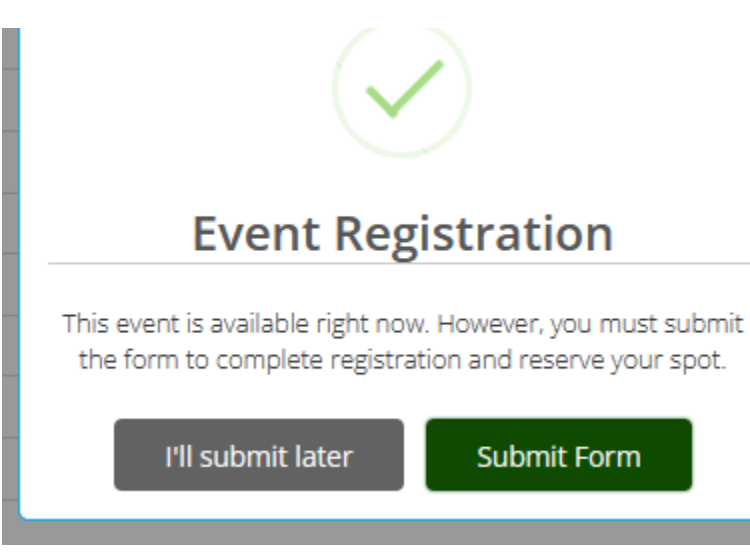

8. If they choose I'll submit later than can now choose another course they may want to take

| September 23, 2024                                                                |
|-----------------------------------------------------------------------------------|
| 6:00pm - 9:00pm • Basic Telecommunications - Monday In-Person                     |
| 6:00pm - 9:00pm Basic Telecommunications - Monday Online                          |
| 6:00pm - 9:00pm   Biueprint Reading - Monday In-Person (Pending Registration)     |
| 6:00pm - 9:00pm Bueprint Reading - Monday Online                                  |
| 6:00pm - 9:00pm • Fixtures, Appliances and Installation - Monday In-Person        |
| 6:00pm - 9:00pm • Fixtures, Appliances and Installation - Monday Online           |
| 6:00pm - 9:00pm • Plumbing Code I - Monday In-Person                              |
| 6:00pm - 9:00pm • Plumbing Code I - Monday Online                                 |
| 6:00pm - 9:00pm • Refrigeration Fundamentals - Monday In-Person                   |
| 6:00pm - 9:00pm • Refrigeration Fundamentals - Monday Online                      |
| 6:00pm - 9:00pm • Welding I - Monday In-Person                                    |
| 6:00pm - 9:00pm • Welding I - Monday Online                                       |
| September 24/2024                                                                 |
| 6:00pm - 9:00ph Basic Alarm Technology - Tuesday In-Person (Pending Registration) |
| 6:00pm - 9:00pm Basic Alarm Technology - Tuesday Online                           |
| 6:00pm - 9:00pm • Electrical Fundamentals - Tuesday In-Person                     |
| 6:00pm - 9:00pm • Electrical Fundamentals - Tuesday Online                        |
| 6:00pm - 9:00pm • International Mechanical Code - Tuesday In-Person               |

9. The color stays yellow until they click Submit at the bottom of the page

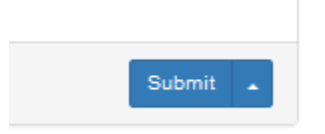

- 10. The bubbles will turn green once the student clicks submit
- 11. If bubbles are red, that means the class is full
- 12. Students can go back and drop a class by going back into the form and click on the course they want to drop and click drop and click submit at the bottom of the page

| Staff, Bristol Adult Ed (BRALC) |           |
|---------------------------------|-----------|
| Registered: 0 of 7              |           |
| lotes:                          |           |
|                                 |           |
|                                 |           |
|                                 | $\sim$    |
|                                 | Drop - Ca |
|                                 |           |
|                                 |           |

13. Students can request courses from other Adult Ed schools by going to the top of the page and click any of the school tabs.

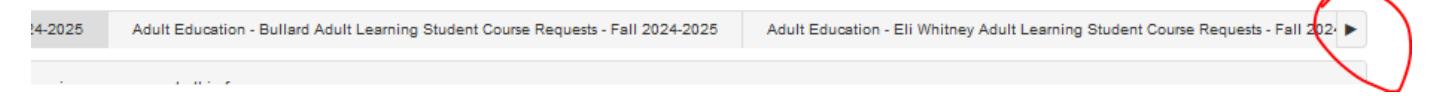

They will have to enter all the same information from the top of the page, as each school is separate on PowerSchool